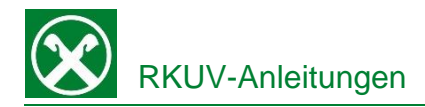

## **Einzahlung GIS**

## Raiffeisen Online Banking:

Die Einzahlung der GIS können Sie vor Fälligkeit auch bequem von zu Hause aus über das Raiffeisen Online Banking erledigen. Dafür gehen Sie wie folgt vor:

- 1. Steigen sie wie gewohnt in ihr Raiffeisen Online Banking ein.
- Unter dem Menüpunkt "Anweisungen" (1) finden Sie den Punkt "F24". Bei Klick auf "F24" klappt sich ein Menü nach unten auf, bei dem Sie nochmals auf "F24" klicken.
- Anschließend wählen Sie oben die Registerkarte "Eingabe F24 semplificato (GIS)" (3). Dadurch öffnet sich unten eine leere Übersicht die wie die Zahlungsaufforderung der Gemeinde aussieht.

|                           | Willkommen in and in a state of the state of the state of |                   |  |  |  |  |  |  |  |
|---------------------------|----------------------------------------------------------------------------------------------------|-------------------|--|--|--|--|--|--|--|
| Home                      | F24 3                                                                                                    |                   |  |  |  |  |  |  |  |
| Informationen             | Liste Eingabe F24 - Basis Eingabe F24 - Akzisen Eingabe F24 - elem.ident. Eingabe F24 - semplificato (GIS) Import                                                                                                    |                   |  |  |  |  |  |  |  |
| Anweisungen 1 -           |                                                                                                    |                   |  |  |  |  |  |  |  |
| Liste                     | ▼ Eingabe der allgemeinen Daten                                                                                                    |                   |  |  |  |  |  |  |  |
| Überweisungen             | Einzahlung 🔹 🖾                                                                                                    |                   |  |  |  |  |  |  |  |
| Zahlungen                 | Suche Steuerschuldner 🔍 🔍 Stammdaten speichern                                                                                                    |                   |  |  |  |  |  |  |  |
| Öffentliche Verwaltung    | Belastungskonto v                                                                                                    |                   |  |  |  |  |  |  |  |
| Aufladungen •             | Steuernummer Kontoinhaber                                                                                                    |                   |  |  |  |  |  |  |  |
| Südtirolpass              |                                                                                                    |                   |  |  |  |  |  |  |  |
| Einreichungen             | * STEUERPFLICHTIGER                                                                                                    |                   |  |  |  |  |  |  |  |
| F24 2 •                   | STEUERNUMMER                                                                                                    |                   |  |  |  |  |  |  |  |
| F24-Archiv                | Zuname, bezeichnung od. Himenname Vorname                                                                                                    |                   |  |  |  |  |  |  |  |
| F24-Quittungen            | MELDEAMILICHE DATEN<br>Gebrutsdatum Geschlacht (MF) Gebrutsgemeinde (n. suständischer Staat) Prov                                                                                                    |                   |  |  |  |  |  |  |  |
| F24-Synthetischer Druck   |                                                                                                    |                   |  |  |  |  |  |  |  |
| Festgeldanlage            |                                                                                                    |                   |  |  |  |  |  |  |  |
| Aufträge •                | STEUERNUMMER des Vormundes, Elternteils, Konkursevenuters, Ehen oder Mitschuldners 💙                                                                                                    |                   |  |  |  |  |  |  |  |
| Zusatzdienste             | + SEKTION VERWENDUNGSZWECK OPERATIONSNUMMER                                                                                                    | OPERATION SNUMMER |  |  |  |  |  |  |  |
| Stammdaten >              | Sektion Steuerschlüssel Kanz Körpersch./ Gem. R. I. A. S. Nr. Ratenz.Monat Bezugsjahr Freibetrag Bezahlte geschuldete Beträge Kompensierte Gurhaben                                                                                                    |                   |  |  |  |  |  |  |  |
| Verwaltung >              |                                                                                                    |                   |  |  |  |  |  |  |  |
| Raiffeisen Trading Online |                                                                                                    |                   |  |  |  |  |  |  |  |
| Terminkalender            |                                                                                                    |                   |  |  |  |  |  |  |  |

- Diese Angaben von der Zahlungsaufforderung sind exakt in die vorgesehenen Felder einzugeben. N.B. Im oberen Abschnitt "Eingabe der allgemeinen Daten" ist die Steuernummer des Kontoinhabers einzugeben (nicht des Steuerschuldners).
- Sobald sie alle Daten korrekt eingegeben haben sehen sie unten rechts, den Betrag der auch in ihrer Zahlungsaufforderung der Gemeinde steht. Abschließend mit dem Button "Bestätigen" unten rechts fortfahren ´.

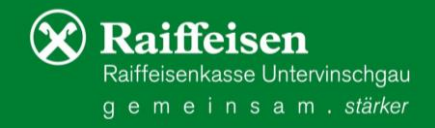

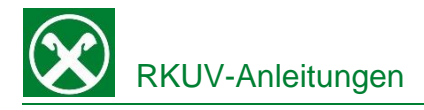

| <b>v</b> • |  |  | 0 , 00 | 0,00   | 0,00 C  |
|------------|--|--|--------|--------|---------|
| ▼ ●        |  |  | 0 , 00 | 0,00   | 0,00 C  |
| <b>v</b>   |  |  | 0 , 00 | 0,00   | 0,00 C  |
| <b>v</b>   |  |  | 0 , 00 | 0,00   | 0,00 C  |
| GESAMT     |  |  |        | 515,19 | 0,00    |
|            |  |  |        |        |         |
| ENDSALDO   |  |  |        |        | 515, 19 |

 Zum endgültigen Versenden der Zahlung, klicken Sie auf den Button "Senden" und bestätigen die Zahlung mit dem Smartphone bzw. Phototan-Gerät.

Zurück

| F24                             |                                                                                                |                           |                                  |                                  |        |                                                                                                    |       |                             | F                       | life 🕝 |  |  |
|---------------------------------|------------------------------------------------------------------------------------------------|---------------------------|----------------------------------|----------------------------------|--------|----------------------------------------------------------------------------------------------------|-------|-----------------------------|-------------------------|--------|--|--|
| Liste                           | Eingabe F24 - Ba                                                                               | sis Eingabe F24 - Akziser | Eingabe F24 - elem.ident.        | Eingabe F24 - semplificato (GIS) | Import |                                                                                                    |       |                             |                         |        |  |  |
| Detail                          |                                                                                                |                           |                                  |                                  |        |                                                                                                    |       |                             |                         |        |  |  |
| Art                             | ngsdatum                                                                                       | F24                       | Einreicher<br>Verarbeitungsdatun |                                  |        |                                                                                                    |       |                             |                         |        |  |  |
| Nr. Aufs                        | tellung                                                                                        | 563                       | Datenträgername                  |                                  |        |                                                                                                    |       |                             |                         |        |  |  |
| Abi Emp                         | fänger                                                                                         | 08035                     | Status                           | Erfasst                          |        |                                                                                                    |       |                             |                         |        |  |  |
|                                 |                                                                                                |                           |                                  |                                  |        |                                                                                                    |       | <ul> <li>Zurück</li> </ul>  | Senden                  |        |  |  |
|                                 | HINWEIS: Vergessen Sie nicht die erfasste Aufstellung mit <u>Senden</u> an Ihre Bank zu senden |                           |                                  |                                  |        |                                                                                                    |       |                             |                         |        |  |  |
| - Summ                          | en                                                                                             |                           |                                  |                                  |        |                                                                                                    |       |                             |                         |        |  |  |
| Anzahl                          |                                                                                                | 1                         |                                  |                                  |        |                                                                                                    |       |                             |                         |        |  |  |
| Gesamt                          | betrag                                                                                         | 515,19 €                  |                                  |                                  |        |                                                                                                    |       |                             |                         |        |  |  |
| - Liste der Zahlungsanweisungen |                                                                                                |                           |                                  |                                  |        |                                                                                                    |       |                             |                         |        |  |  |
|                                 |                                                                                                |                           |                                  |                                  |        |                                                                                                    |       | Zeilen pro Seite 50 🗸 🕅 📢   | Seite 1 von 1 (1 Zeile) | ₩ ₩    |  |  |
| rigo.                           | Modell                                                                                         | Fortlaufende<br>Nummer    | Protokoli da                     | tum Steuernumm                   | ner/   | Name<br>Steuerpflichtiger                                                                                                    | Konto | Formale<br>Betrag Kontrolle | Ergebnis<br>Belastung   |        |  |  |
| / 👳                             | Semplifica                                                                                     | o 0000001                 | 1                                | 100                              |        | and the second second sec |       | 515,19 €                    |                         |        |  |  |
|                                 |                                                                                                |                           |                                  |                                  |        |                                                                                                    |       | Zeilen pro Seite 50 🗸 H 성   | Seite 1 von 1 (1 Zeile) | ₩Н     |  |  |

 7. Bei Bedarf kann die Zahlung auch in einem zweiten Moment mit

 in der entsprechenden Zeile unter dem Abschnitt "Liste der Zahlungsanweisungen" verschickt werden

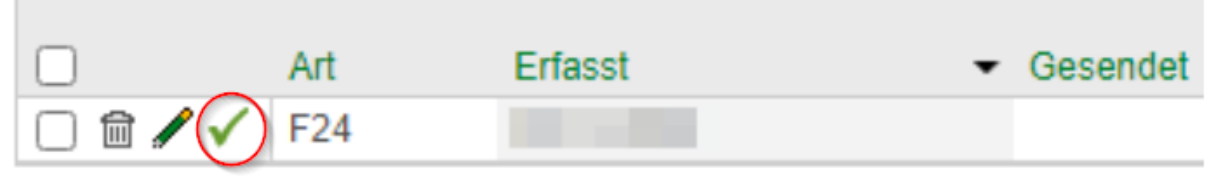

8. Die Zahlung erfolgt zum angegebenen Datum und die entsprechende Quittung kann einige Tage später unter "F24-Quittungen" (siehe Punkt 2) heruntergeladen werden.

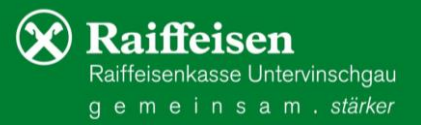